Webpage Not Available Https Whatsapp-messenger.en.uptodown.com Android Download !EXCLUSIVE!

### DOWNLOAD

# How to Fix the "Webpage Not Available" Error When Downloading WhatsApp Messenger

Have you ever tried to download WhatsApp Messenger from a third-party website and encountered the "webpage not available" error? This error means that your browser could not find and load the webpage you requested. It can be frustrating and confusing, especially if you need to install WhatsApp Messenger urgently.

There are many possible reasons why this error occurs, such as a typo in the web address, a problem with your network connection, a faulty proxy or DNS server, or an issue with the website itself. Fortunately, there are also some simple solutions that you can try to fix it. In this article, we will show you five methods to solve the "webpage not available" error when downloading WhatsApp Messenger from [https://whatsapp-messenger.en.uptodown.com/android/download](^3^).

### **Method 1: Check the Web Address**

The first thing you should do is to make sure that you are typing in the correct web address. Sometimes, a small mistake in the URL can cause the error. For example, instead of entering [https://whatsapp-messenger.en.uptodown.com/android/download]( $^3^$ ), you may have typed [https://whatsapp-messanger.en.uptodown.com/android/download]( $^4^$ ) with an extra letter. In this case, you will get the "webpage not available" error because the domain does not exist.

To avoid this, you can copy and paste the web address from a reliable source, such as a search engine or a bookmark. You can also check the spelling and punctuation of the URL carefully before hitting enter. If you are sure that the web address is correct, try to open the same webpage on another device or browser. If you can access it from there, then the problem is not with the website but with your device or browser.

### **Method 2: Clear Your Browser Cache**

Your browser cache is a collection of files that your browser stores on your device to speed up your browsing experience. It includes cookies, images, scripts, and other site data. However, sometimes these files can become corrupted or outdated, causing errors when loading webpages.

To fix this, you can clear your browser cache and delete all the temporary files that may interfere with your connection. Here are the steps to do this on Google Chrome:

- 1. Open Chrome and click on the three-dot icon at the top right corner.
- 2. Select More tools > Clear browsing data.
- 3. Choose a time range (e.g., All time) and check the boxes for Cookies and other site data and Cached images and files.
- 4. Click on Clear data and wait for the process to finish.
- 5. Restart your browser and try to access the webpage again.

# Method 3: Change Your DNS Server Address or Proxy Settings

A DNS server is a system that translates domain names (such as [whatsapp-

messenger.en.uptodown.com]( $^5^$ )) into IP addresses (such as 104.18.15.143) that your device can understand. A proxy server is a system that acts as an intermediary between your device and the internet, hiding your IP address or bypassing geo-restrictions.

Sometimes, these servers can cause problems when loading webpages, such as slow response time, incorrect configuration , or malicious interference. To fix this, you can change your DNS server address or proxy settings to a different one that works better for you. Here are the steps to do this on Windows 10:

- 1. Open Settings and click on Network & Internet.
- 2. Select Wi-Fi or Ethernet, depending on your connection type.
- 3. Click on Change adapter options and right-click on your network adapter.
- 4. Select Properties and double-click on Internet Protocol Version 4 (TCP/IPv4).
- 5. Choose Use the following DNS server addresses and enter the preferred and alternate DNS server addresses. For example, you can use Google's public DNS servers: 8.8.8.8 and 8.8.4.4.
- 6. Click OK and close the windows.
- 7. Restart your browser and try to access the webpage again.

If you are using a proxy server, you can disable it or change it to a different one by following these steps:

- 1. Open Settings and click on Network & Internet.
- 2. Select Proxy from the left menu.
- 3. Under Manual proxy setup, turn off Use a proxy server.
- 4. If you want to use a different proxy server, turn on Use a proxy server and enter the address and port of the new proxy server.
- 5. Click Save and close the windows.
- 6. Restart your browser and try to access the webpage again.

## **Method 4: Try a Different Browser or Device**

If none of the above methods work, you may want to try a different browser or device to access the webpage. Sometimes, the error may be caused by a bug or an incompatibility issue with your current browser or device. For example, some websites may not work well with older versions of browsers or certain operating systems.

To test this, you can download and install another browser, such as Firefox, Edge, or Safari, and see if you can open the webpage from there. You can also use another device, such as a smartphone, tablet, or laptop, and connect to the same network as your original device. If you can access the webpage from another browser or device, then you may need to update or troubleshoot your current browser or device.

# Method 5: Download WhatsApp Messenger from the Official Website

The last method we recommend is to download WhatsApp Messenger from the official website instead of using a third-party website. The official website is [https://www.whatsapp.com/download], where you can find the latest and safest version of WhatsApp Messenger for your device. You can also scan the QR code on the website to download WhatsApp Messenger directly to your phone.

To download WhatsApp Messenger from the official website, follow these steps:

- 1. Visit [https://www.whatsapp.com/download] from your browser.
- 2. Select your device type from the options: Android, iPhone, Mac or Windows PC, Windows Phone, or Nokia S40.
- 3. Click on Download Now or follow the instructions on the screen to install WhatsApp Messenger on your device.
- 4. Launch WhatsApp Messenger and verify your phone number to start using it.

# Conclusion

In this article, we have shown you five methods to fix the "webpage not available" error when downloading WhatsApp Messenger from

[https://whatsapp-messenger.en.uptodown.com/android/download]. We hope that one of these methods worked for you and that you were able to install WhatsApp Messenger successfully. If you have any questions or feedback, please let us know in the comments below.

## FAQs

### What is WhatsApp Messenger?

WhatsApp Messenger is a free messaging app that allows you to send text messages, voice messages, photos, videos, documents, and stickers to your contacts. You can also make voice and video calls, create group chats, and use end-to-end encryption for security and privacy.

### Why should I download WhatsApp Messenger from the official website?

You should download WhatsApp Messenger from the official website because it is the most reliable

and secure source of getting the app. The official website always has the latest version of WhatsApp Messenger that is compatible with your device and free of viruses or malware. Third-party websites may offer outdated or modified versions of WhatsApp Messenger that may not work properly or harm your device.

### How can I update WhatsApp Messenger?

You can update WhatsApp Messenger by visiting [https://www.whatsapp.com/download] and downloading the latest version of the app for your device. You can also check for updates from your app store (such as Google Play or App Store) and tapping on Update if available.

### How can I contact WhatsApp support?

You can contact WhatsApp support by visiting [https://www.whatsapp.com/contact] and filling out the form with your details and query. You can also email them at [support@whatsapp.com] or call them at [+1 (650) 543-4800].

#### How can I fix other errors or issues with WhatsApp Messenger?

You can fix other errors or issues with WhatsApp Messenger by visiting [https://faq.whatsapp.com] and browsing the topics and categories that match your problem. You can also search for a specific keyword or question in the search box. You will find helpful articles, guides, and tips to troubleshoot and resolve your issue.

e237b69de6